# mijnPIN

# WACHTWOORD myPOS.eu RESETTEN

Dit document behandeld het resetten van uw wachtwoord mocht u deze vergeten zijn. De volgende stappen dienen hiervoor ondernomen te worden:

- Het resetten van uw wachtwoord via de myPOS website.
- Indien toepasbaar, het opnieuw aanmelden van de myPOS-app op uw smartphone.

# Het resetten van uw wachtwoord via de myPOS website.

| E-mail<br>Wachtwoord                                                                                                    | Hier kunt u inloggen in uw online-omgeving. Klik hierbij<br>op het woord "Wachtwoord" van "Vergeten<br>Wachtwoord?"<br>(De directe link is: <u>https://www.mypos.eu/nl/forgotten-<br/>password</u> )                                                               |
|----------------------------------------------------------------------------------------------------|----------------------------------------------------------------------------------------------------|
| Inloggen<br>Vergeten Wachtwoord?<br>Heeft u nog geen rekening? Aanmelden.                                                        |                                                                                                    |
| Uw wachtwoord vergeten?<br>Voer uw e-mailadres in en we helpen u uw wacht<br>resetten.<br>E-mail<br>Beeldcode invoeren<br>Gerwss | Woord teHet volgende scherm wordt<br>gepresenteerd.Vul in uw email-adres zoals geregistreerd bij<br>myPOS.eu in en de code in het grijze vak,<br>zonder spaties. Klik op "Doorgaan"Er zal een email worden gestuurd naar het<br>email-adres wat u heeft opgegeven. |

De URL is als volgt: https://mypos.eu/nld/en/login

Wachtwoord resetten

v20191026

26-10-2019

Heights Payments Terminals B.V.Tivolistraat 50-52, 5017 HR, Tilburg, The Netherlands

# mijn<mark>PIN</mark>

### Het volgende scherm wordt vertoond.

#### Uw wachtwoord vergeten?

We hebben u een e-mail gestuurd

Bekijk de e-mail die verzonden is naar en volg de instructies om een nieuw wachtwoord aan te maken.

#### Geen e-mail ontvangen?

- Controleer de junk- of spammap in uw e-mail.
- Als u de e-mail opnieuw wilt verzenden, klik dan op hier
- Als u geen toegang hebt tot uw e-mailaccount kunnen wij proberen het eigendom van uw betaalrekening telefonisch te bevestigen. Neem contact met ons op via <u>+352 2751 6565</u>.

### Open uw email-client en kijk in uw Inbox of u een email heeft ontvangen van myPOS.eu

## Important Notification

#### Dear Dear ,

To get back into your myPOS account, you'll need to create a new password. It's easy:

- Click the link below to open a secure browser window
  - Confirm that you're the owner of the account, and then follow the instructions.

If the link doesn't work, please copy and paste the one below into your browser. https://www.mypos.eu/nl/forgotten-

password/reset/code:

If you didn't make this operation, please contact us as soon as possible at +352 2751 6565! It is highly important to report to us such cases so we can prevent any fraudulent activities and misuse of your information.

0 🜆

RESET YOUR PASSWORD NOW

Yours sincerely, myPOS Team Deze heet "myPOS Account – Reset Password". Let op: Deze email kan misschien ook in uw SPAM-folder terecht gekomen zijn. Open deze email en klik op

"RESET YOUR PASSWORD NOW"

Een nieuwe webpagina wordt geopend.

Wachtwoord resetten

v20191026

Heights Payments Terminals B.V.Tivolistraat 50-52, 5017 HR, Tilburg, The Netherlands

# mijnPIN

|         | Uw wacht                    | woord                     | vergeten?                  | - 1        |
|---------|-----------------------------|---------------------------|----------------------------|------------|
| Bevesti | g voor extra beve<br>wachtw | eiliging vai<br>voord opn | n uw account er<br>ieuw in | n stel het |
|         | E-mail                      |                           |                            |            |
|         | stangens, bei               |                           | 548                        |            |
|         | Land van vesti              | ging                      |                            |            |
|         | Kies alstubli               | eft                       | ~                          |            |
|         | Geboortedatu                | m                         |                            |            |
|         | DD                          | MM                        | YYYY                       |            |
|         | Mobiel numm                 | er i                      |                            |            |
|         | +44XXXXXXX                  | X                         |                            |            |
|         | Beeldcode inv               | oeren                     |                            |            |
|         |                             |                           | c3s4.                      |            |
|         |                             | lorgon der                |                            |            |
|         |                             | rerzender                 |                            |            |

Selecteer bij "**Land van vestiging:**" uw land. Dit zal normaliter Nederland zijn. (Tip: Type de letters "ne" om meteen naar Nederland te gaan)

Voer uw "Geboortedatum:" in.

# Voer uw "Mobiel nummer:" in Let op!

Dit moet volgens de internationale notatie. Dus: 06-12345678 moet zijn +31612345678

Voer de code in het grijze vak, <u>zonder</u> spaties. Klik op "<mark>VERZENDEN</mark>"

U ontvangt nu een SMS met een tijdelijk wachtwoord en de volgende pagina wordt nu gepresenteerd.

Voer uw email-adres in en het tijdelijke wachtwoord wat u per SMS heeft ontvangen. Klik op "INVOEREN"

Vergeten Wachtwoord?

Wachtwoord resetten

v20191026

Heights Payments Terminals B.V.Tivolistraat 50-52, 5017 HR, Tilburg, The Netherlands

Heights myPOS

# mijn<mark>PIN</mark>

### Inloggen verifiëren

We hebben een pushbericht gestuurd naar uw gekoppelde apparaat. Controleer uw telefoon om deze bewerking te autoriseren.

Het pushbericht is 87 sec. lang geldig.

Ik heb geen pushbericht ontvangen in mijn myPOS-app.

Gebruik de twee-weg verificatie i.c.m. de myPOS-app zoals normaal.

U wordt nu gevraagd om een nieuw wachtwoord in te voeren met de vereiste gesteld aan dit wachtwoord. Hoewel het vermeldt staat, gebruik **GEEN** "@" of "?"

Wanneer klaar, klik dan op "<mark>Inloggen</mark>"

U kunt weer inloggen op de myPOS-website.

### Wachtwoord wijzigen

Verander a.u.b. uw wachtwoord. Het tijdelijke wachtwoord mag slechts eenmalig worden gebruikt en u dient dit wachtwoord nu te wijzigen om toegang te krijgen tot het systeem.

Let op: wanneer u uw wachtwoord aanmaakt, is het volgende verplicht:

- Een combinatie van HOOFDLETTERS en kleine letters
- Cijfers zoals 1234567890
- Minstens één **speciaal symbool** zoals . , ! \$ @ & % \_ <
- >

Uw wachtwoord moet minimaal 8 karakters lang zijn.

| Nieuw wachtwoo  | ord  |    |   |
|-----------------|------|----|---|
|                 |      | Ø. | > |
| Bevestig wachtw | oord |    |   |
|                 |      | Ø. | > |
|                 |      |    |   |

Wachtwoord resetten

v20191026

# Het opnieuw aanmelden van de myPOS-app op uw smartphone

Indien u nu probeert uw myPOS-app op te starten, zal deze na de inlogcode een foutmelding geven. U dient dan hierbij het volgende te doen:

- Het opnieuw invoeren van uw email-adres.
- Het invoeren van het **<u>nieuwe</u>** wachtwoord wat u hierboven heeft opgegeven.
- Er zal om een code gevraagd worden.
  U zult hiervoor een SMS ontvangen met deze code. Voer deze code in.
- Kies nu een toegangscode om deze app lokaal op de telefoon te beveiligen.
  LET OP. Dit is de code die u gebruikt om de app te ontgrendelen op uw smartphone! Tenzij u hetzelfde gaat gebruiken als het boven opgegeven wachtwoord, zal dit normaliter een andere code zijn.

Wachtwoord resetten

v20191026